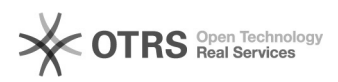

## Como instalar/configurar o VPN da UFFS - MAC

## 05/07/2025 23:45:50

## Imprimir artigo da FAQ

|                                                                                                    |                                         |                     | Imprimir artigo da FAQ   |
|----------------------------------------------------------------------------------------------------|-----------------------------------------|---------------------|--------------------------|
| Categoria:                                                                                                    | Acesso Remoto VPN                       | Votos:              | 2                        |
| Estado:                                                                                                    | público (todos)                         | Resultado:          | 50.00 %                  |
| Idioma:                                                                                                    | pt_BR                                   | Última atualização: | Sex 01 Jul 13:02:15 2022 |
|                                                                                                    |                                         |                     |                          |
| Palavras-chave                                                                                                    |                                         |                     |                          |
| "VPN", "Mac", "acesso"                                                                                                    |                                         |                     |                          |
|                                                                                                    |                                         |                     |                          |
| Sintoma (público)                                                                                                    |                                         |                     |                          |
| Preciso instalar o VPN para utlizar os sistemas institucionais fora da rede<br>UFFS.                                                                                                    |                                         |                     |                          |
| Problema (público)                                                                                                    |                                         |                     |                          |
| Não sei como instalar o VPN para acessar os sistemas institucionais fora da<br>rede UFFS.                                                                                                    |                                         |                     |                          |
|                                                                                                    |                                         |                     |                          |
| Solução (publico)                                                                                                    |                                         |                     |                          |
| O serviço denominado VPN permite aos usuários (discentes, docentes e TAE's)<br>conectarem-se à rede interna da UFFS de forma remota, ou seja, a partir de<br>qualquer lugar do mundo, através da INTERNET. Por meio da VPN é possível<br>acessar serviços restritos a Universidade, como periódicos eletrônicos, bases<br>de dados, sistemas corporativos, sistemas administrativos, repositório, entre<br>outros. |                                         |                     |                          |
| Para realizar a instalação realize os seguintes passos:                                                                                                    |                                         |                     |                          |
| 1- No navegador acesse [1]https://vpn.uffs.edu.br, em seguida será necessário<br>logar utilizando suas credenciais da UFFS, como mostra a figura 1.                                                                                                    |                                         |                     |                          |
| Figura 1-<br>Acesso a VPN                                                                                                    |                                         |                     |                          |
| 2- Na página inicial, selecione o tipo do Sistema Operacional MAC OS, conforme<br>mostra figura 2.                                                                                                    |                                         |                     |                          |
| Figur<br>Operacional                                                                                                    | ra 2- Selecionar o tipo do Sistema      |                     |                          |
| 3- Em seguida abrirá uma nova janela você deve clicar em download como pode<br>ser visto na figura 3.                                                                                                    |                                         |                     |                          |
| Download                                                                                                    | Figura 3-                               |                     |                          |
| 4- Ao inicio da instalação do software clique em Continuar, como mostra a<br>figura 4.                                                                                                    |                                         |                     |                          |
| Instalação                                                                                                    | Figura 4- Inicio da                     |                     |                          |
| 5-Na janela seguinte deixe por padrão selecionado "GlobalProtect", e clique em<br>Continuar, conforme figura 5.                                                                                                    |                                         |                     |                          |
| Figura 5- Instalação<br>GlobalProtect                                                                                                    |                                         |                     |                          |
| 6- Na janela seguinte cliq                                                                                                    | ue em Instalar, como mostra a figura 6. |                     |                          |
| Instalação                                                                                                    | Figura 6-                               |                     |                          |
| 7- Por fim clique em Fech                                                                                                    | ar, conforme figura 7.                  |                     |                          |
|                                                                                                    | Figura 7- Fim de                        |                     |                          |
| instalação                                                                                                    |                                         |                     |                          |
| [1] https://vpn.uffs.edu.br                                                                                                    | 1                                       |                     |                          |
|                                                                                                    |                                         |                     |                          |